## 1. TENER CERTIFICADO DIGITAL DEL CLUB EN VIGOR – ES OBLIGATORIO Y NECESARIO

2. DEBERÁ ABRIR EL EXPLORADOR (INTERNET) Y ACUDIR A https://zamora.sedelectronica.es/

#### 3. DEBERÁ ACUDIR AL APARTADO DE SUBVENCIONES

| atálogo de trámites                                                                           |                                                                                                   | - | Mi carpet         | a electrónica         |                |  |
|-----------------------------------------------------------------------------------------------|---------------------------------------------------------------------------------------------------|---|-------------------|-----------------------|----------------|--|
| TRÁMITES DESTACADOS                                                                           |                                                                                                   |   |                   | 10                    |                |  |
| * SERVICIOS SOCIALES: BECAS DE COMEDO                                                         | R ESCOLAR PARA EL CURSO 2021-2022                                                                 |   | Buzón electrónico | Mis expedientes       | Portafirmas    |  |
| * COMERCIO: PROGRAMA RELAN-ZA 5 DEST                                                          | INADO AL COMERCIO DE PROXIMIDAD DE ZAMORA                                                         |   |                   |                       |                |  |
| ★ OMD: PROGRAMA RELANZA 4 DESTINADO<br>AFECTADOS POR LAS RESTRICCIONES COL<br>CASTILLA Y LEÓN | ) A LOS ESTABLECIMIENTOS DEL MUNICIPIO DE ZAMORA<br>VTENIDAS EN EL ACUERDO 78/2020 DE LA JUNTA DE |   | Registros         | <b>1</b><br>Mis datos |                |  |
| ★ SERVICIOS SOCIALES: SOLICITUD NUEVA E<br>2021-2022                                          | E ESCUELAS INFANTILES MUNICIPALES PARA EL CURSO                                                   |   | presentados       |                       |                |  |
|                                                                                               |                                                                                                   |   | Servicios         | electrónicos          |                |  |
| GOBIERNO ABIERTO                                                                              | COMPETENCIAS Y SERVICIOS                                                                          |   |                   |                       |                |  |
| Organización y Funcionamiento                                                                 | Urbanismo y Vivienda                                                                              |   | 6                 | D                     | 曲              |  |
| Población y Territorio                                                                        | Medio Ambiente y Actividades                                                                      |   | Órganos           | Factura electrónica   | Perfil de      |  |
| Transparencia                                                                                 | Abastecimiento y tratamiento de aguas                                                             |   | colegiados        |                       | contratante    |  |
| Participación Ciudadana                                                                       | Infraestructura Viaria                                                                            |   | 合                 | ~                     | sõ2            |  |
| Protocolo                                                                                     | Servicios Sociales                                                                                |   | Portal de         | Validación de         | Empleados y    |  |
|                                                                                               | Seguridad Ciudadana                                                                               |   | transparencia     | documentos            | cargos público |  |
| ADMINISTRACION GENERAL                                                                        | Tráfico y Transporte                                                                              |   |                   |                       |                |  |
| Secretaría General                                                                            | Venta Ambulante                                                                                   |   |                   |                       |                |  |
| Patrimonio                                                                                    | Sanidad                                                                                           |   | Tablón da         | anuncios              |                |  |
| Recursos Humanos                                                                              | Cementerios                                                                                       | _ |                   | anuncios              |                |  |
| Asuntos Jurídicos                                                                             | Educación, Cultura y Deportes                                                                     |   |                   |                       |                |  |
|                                                                                               | Arbitraje y Consumo                                                                               |   |                   | 010                   |                |  |

# 4. BUSCAMOS: "CLUBES" EN EL CUADRO DE BUSCAR Y PULSAMOS LA TECLA ENTER

| NFORMACIÓN GENERAL            | CATÁLOGO DE TRÁMITES                | CARPETA ELECTRÓNICA                               |                                  |             |             |                              |
|-------------------------------|-------------------------------------|---------------------------------------------------|----------------------------------|-------------|-------------|------------------------------|
| cio Catálogo de trámites      |                                     |                                                   |                                  |             |             |                              |
| CATÁLOGO DE TRÁMITES          | 5                                   |                                                   |                                  |             |             |                              |
| rocedimientos Disponible      | 25                                  |                                                   |                                  |             |             |                              |
| Subvenciones                  | ~                                   |                                                   |                                  | Buscar trám | nites       |                              |
| Solicitud de Certificado de u | una Subvención Concedida            |                                                   |                                  | (j)         | Información | e Tramitación<br>Electrónica |
| Solicitud Subvención Concu    | rrencia Competitiva. Cultura        |                                                   |                                  | (j)         | Información | e Tramitación<br>Electrónica |
| OMD: Justificación de subve   | ención en concurrencia competitiva  | destinada a la creación de empresas. Ayudas de la | a Oficina Municipal de Desarroll | • (j        | Información | e Tramitación<br>Electrónica |
| SERVICIOS SOCIALES: BECA      | S DE COMEDOR ESCOLAR PARA EL C      | URSO 2021-2022                                    |                                  | (j)         | Información | e Tramitación<br>Electrónica |
| DEPORTES: SOLICITUD DE E      | BECAS A DEPORTISTAS DE ÉLITE DE L   | A CIUDAD DE ZAMORA (2021)                         |                                  | Ġ           | Información | e Tramitación<br>Electrónica |
| DEPORTES: SOLICITUD DE S      | SUBVENCIONES A CLUBES DEPORTIV      | OS DEL MUNICIPIO DE ZAMORA (2021)                 |                                  | (i)         | Información | e Tramitación<br>Electrónica |
| Solicitud Subvención Direct   | as o Nominativas. Drogodependenc    | ia                                                |                                  | (j)         | Información | e Tramitación<br>Electrónica |
| Damininación Ciudadanas C     | slicitud Subvención Director o Nomi |                                                   |                                  | $\bigcirc$  | Información | Tramitación                  |

## 5. PULSAMOS EN "TRAMITACIÓN ELECTRÓNICA"

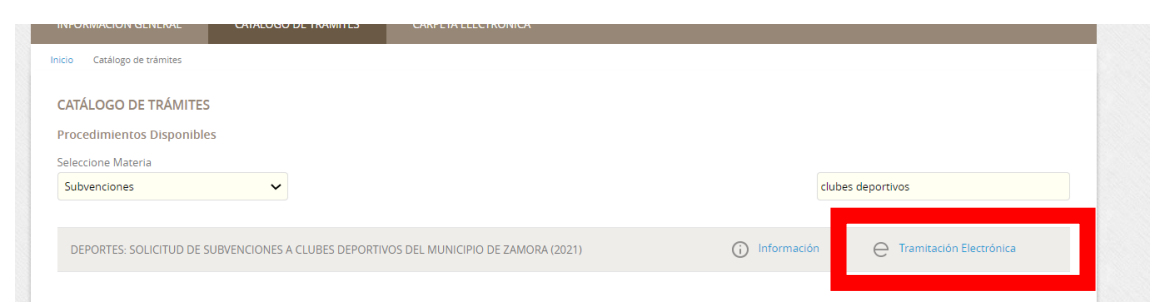

#### 6. PULSAMOS EN CLAVE

| DENTIFICACIÓN ELECTRÓNICA                                                         |                                                                                                    |
|-----------------------------------------------------------------------------------|----------------------------------------------------------------------------------------------------|
| n virtud del artículo 9 de la Ley 39/20<br>lentidad de los interesados en el proc | 15, de 1 de octubre, del Procedimiento Administrativo Común de las Administraciones Públicas, las Administraciones Públicas están obligadas a verificar la<br>zedimiento administrativo. |
| on el fin de garantizar el no repudio o                                           | de las actuaciones que realice, el sistema guardará una auditoría con sellado de tiempo de todas las operaciones                                                                         |
|                                                                                   | C C V C<br>Acceda con Certificado Digital, DNIe y los sistemas de claves concertadas de Cl@ve                                                                                            |
|                                                                                   | eID connecting europe                                                                                                    |

## 7. PULSAMOS CERTIFICADO ELECTRÓNICO

| EI                                  | ija el método                                        | de identificaci                                      | ión                                   |
|-------------------------------------|------------------------------------------------------|------------------------------------------------------|---------------------------------------|
| Si no transcurren más de 60 minutos | entre autenticaciones y llamada                      | as a Cl@ve, se le autenticará au                     | utomáticamente de forma transparente. |
| DNIe / Certificado<br>electrónico   | CI@ve<br>PIN &<br>Acceso PIN 24H                     | Cl@ve permanente                                     | Ciudadanos UE                         |
| Acceder >                           | Acceder ><br>Para usarlo es necesario<br>registrarse | Acceder ><br>Para usarlo es necesario<br>registrarse |                                       |

#### 8. PULSAMOS EN SOY EL INTERESADO

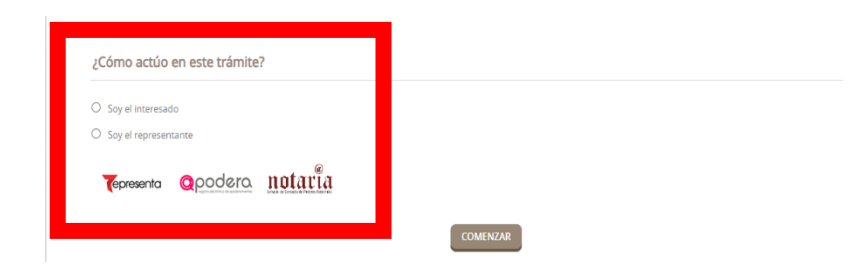

#### 9. VAMOS RELLENANDO LOS DATOS PASO A PASO

a. Email y movil para la notificación electrónica

| Medio de notificación               | Email *                                                      | Móvil *                                                                                                    |
|-------------------------------------|--------------------------------------------------------------|----------------------------------------------------------------------------------------------------|
| Electrónica                         | ~                                                            |                                                                                                    |
| Recuerde que la notificación se rem | itirá al interesado, llegando un aviso al correo electrónico | que se haya incluido. Para recoger la notificación electrónica será necesario acceder con un certificado de persona física del |
|                                     |                                                              |                                                                                                    |

b. Nombre del representante del club, el cargo, la actividad deportiva que desarrolla (deporte), el número de registro de la entidad en la Junta de Castilla Y León (SIN CYA), comienzo de inicio y fin de temporada en formato utilizando el pequeño calendario que sale.

c. Si se presenta a la línea 1 (obviamente debe indicar que sí), y si se pretende o no presentar a la línea 2 (recuerde que deberá presentar la documentación correspondiente a pesar de que no sea tenida en cuenta en el baremos de puntos).

d. Sublinea 1 o 2, según corresponda.

| - | iolicita                                                                                                    |
|---|----------------------------------------------------------------------------------------------------|
|   | Nombre representante entidad: Texto (Obligatorio)                                                                                       |
|   | Cargo del club: Texto (Obligatorio)                                                                                                    |
|   | Actividad deportiva desarrollada: Texto (Obligatorio)                                                                                   |
|   | Nº registro JCyL: Obligatorio                                                                                                    |
|   | Comienzo y finalización de la última temporada desarrollada: del Fecha (Obligatoria) al Fecha (Obligatoria)                             |
|   | Línea en la que se presenta:                                                                                                    |
|   | - Línea número 1: (SUNO (Obligatorio)                                                                                                   |
|   | - Línea Número 2: <u>survo (Obligetorio)</u>                                                                                            |
|   | Sublínea dentro de la línea 1:                                                                                                    |
|   | - Sublínea número 1 (individuales): SUNO (Obligatorio)                                                                                  |
|   | - Sublínea número 2 (equipos): <u>sinvo (Obligatorio)</u>                                                                               |
|   | Se admita esta solicitud de subvención para cubes deportivos del año 2021, dentro de la campaña convocada por el Ayuntamiento para este |
|   | ejercicio, acompaniando la documentación que se específica en las bases que fige esta convocacióna.                                     |

#### Al pulsar aparecerá:

| Expone / solicita                                                                                            |
|----------------------------------------------------------------------------------------------------|
| xpone                                                                                                    |
| Que el Ayuntamiento de Zamora ha convocado la campaña de subvenciones para Clubes deportivos                 |
| iolicita                                                                                                    |
| Nombre representante entidad:                                                                                |
| N° registro JCyL: Deligatorio                                                                                |
| Comienzo y finalización de la última temporada desarrolla da: del Fecha (Obligatorio) al Fecha (Obligatorio) |
| Línea en la que se presenta:                                                                                 |
| - Línea número 1: SVNo (Obligatorio)                                                                         |

Deberán rellenarlo y hacer click en "guardar"

Respecto de las líneas y sublineas, deberá marcar en el desplegable, sí o no y guardar.

| Línea en la que se p | resenta:                                                  |
|----------------------|-----------------------------------------------------------|
| - Línea número 1: 🔄  | (No (Obligatorio)                                         |
| - Línea Número 2: 💈  | Seleccione uno                                            |
| Sublínea dentro de   | la línea T.                                               |
| - Sublínea númerc 1  | Ayuda Cerrar<br>(individuales): <u>SrNo (Obligatorio)</u> |
| - Sublínea número 2  | (equipos): <u>Si/No (Obligatorio)</u>                     |
| Se admita esta solic | itud de subvención para clubes deportivos del             |

#### 10. SE DEBERÁ ADJUNTAR TODA LA DOCUMENTACIÓN ESPECIFICADA, PUNTO POR PUNTO.

Puede que exista un documento descargable que será el anexo correspondiente, que puede descargar, rellenar y posteriormente adjuntar (imagen)

| Documentación relativa al progr     | ama: Declaración responsable del solicitante                                                                                                    |                   |
|-------------------------------------|----------------------------------------------------------------------------------------------------|-------------------|
| Declaración responsable del solic   | tante de que la subvención se destinará a la finalidad para la que se solicita, de la ausencia de prohibiciones para ser beneficiario de la subvención y de                                                                                                    |                   |
| haber solicitado u obtenido otras   | subvenciones o ayudas para el mismo proyecto.                                                                                                    |                   |
| Normativa reguladora aplicable      | ORDENANZA ESPECIFICA MEDIANTE LA QUE SE APRUEBAN LAS BASES QUE REGIRÁN LA CONVOCATORIA PARA LA CONCESIÓN DE SUBVENCIONES A<br>LOS CLUBES DEPORTIVOS DEL MUNICIPIO DE ZAMORA<br>TODOS<br>http://www.diputaciondezamora.es/recursos/BOP/anuncios/2021/30/202100832.pdf |                   |
| Requisito de Validez                | Original o copia auténtica                                                                                                    |                   |
| Modelo                              | Documentacio                                                                                                    |                   |
| Forma de Aportación                 | Seleccione uno                                                                                                    |                   |
|                                     | Seleccione uno                                                                                                    |                   |
|                                     | Este documento fue presentado anteriormente ante otras.                                                                                                    |                   |
| Documentación relativa al barer     | no: Criterios objetivos de valoración del proyecto.                                                                                                    |                   |
| Criterios objetivos de valoración o | iel proyecta.                                                                                                    | DOCUMENTO ADIUNTO |
|                                     |                                                                                                    | DOCUMENTO ADJUNTO |
|                                     |                                                                                                    | DESCARGABLE       |

En el desplegable de "seleccione uno" debe elegir si lo ha presentado ya, o desea aportarlo.

Si lo ha presentado ya, debe indicar los siguientes datos (el código DIR3 es: LA0003330 y el resto, corresponde a los datos que posee el club)

| Forma de Aportación | Este documento fue presentado anteriormente ante otra Administración                                                                                                    | ~ |
|---------------------|----------------------------------------------------------------------------------------------------|---|
|                     | Código DIR3 de la Administración *                                                                                                    |   |
|                     | Número de Registro de Entrada *                                                                                                    |   |
|                     | Fecha de Registro de Entradas *                                                                                                    |   |
|                     | CSV del documento (opcional)                                                                                                    |   |
|                     | La tramitación de su solicitud podría dilatarse por causas no imputables a esta Administración.<br>Si por cualquier motivo no pudiera recabarse este documento, se le podrá requerir posteriormente para que sea usted quien aporte el<br>documento. |   |

Si adjunta el documento de nuevas, debe indicar que es original o copia autentica, según sea el caso. Por lo general, si el documento es escaneado, se considera copia auténtica. Si es un documento que ha generado en el ordenador, se considera original.

| irg | ar documento           |    |
|-----|------------------------|----|
|     | SUBIR ARCHIVO          |    |
|     | Requisito de validez * |    |
|     | Seleccione uno         | ~  |
|     | Seleccione uno         |    |
|     | Original               |    |
|     | Copia auténtica        |    |
|     |                        |    |
|     |                        |    |
|     |                        | 10 |
|     | SIGUIENTE              |    |

Respecto de la documentación justificativa, deberá entregarla en los apartados correspondientes. Si el mismo documento justifica todos los apartados, debe adjuntar el mismo documento.

Si desea adjuntar otra documentación debe adjuntarla al final, aquí, haciendo clíck en adjuntar:

| (*) En virtud dal artícula 39.1 da l | a lev 20/2015 da 1 da actubra dal Descadimiento Administrativa Común da las Administracionas Dúblicas, las interacados podrás aportas sublevios ateo        |
|--------------------------------------|----------------------------------------------------------------------------------------------------|
| documento que estimen conveni        | a by 392013, de 1 de octobre, del Frocedimiento Administrativo Comun de las Administraciones Fublicas, los interesados potran aportar cualquier oco<br>ente |
| Subir fichero                        | ADJUNTAR                                                                                                    |
|                                      | No hay ningún documento cargado                                                                                                    |
|                                      |                                                                                                    |
|                                      | SIGUIENTE                                                                                                    |
|                                      | Volver al paso anterior                                                                                                    |

#### **11. DEBE MARCAR QUE DECLARA:**

| Dec | laro                                                                                                    |
|-----|----------------------------------------------------------------------------------------------------|
|     | ARO responsablemente no estar incurso en las prohibiciones para obtener la condición de beneficiario establecidas en el art. 13.2 y 3 de la LGS y en la base segunda de las bases que regula la presente convocatoria,<br>rando obligado a: |

#### **12. DEBE MARCAR EL CONSENTIMIENTO:**

| sido informado de que esta Entidad va a tratar y guardar los datos aportados en la instancia y en la documentación que la acompaña para la realización de a<br>inistrativas |                                                                                                    |  |
|----------------------------------------------------------------------------------------------------|----------------------------------------------------------------------------------------------------|--|
| Información básica sol                                                                                                    | pre protección de datos                                                                                                    |  |
| Responsable                                                                                                    | Ayuntamiento de Zamora                                                                                                    |  |
| Finalidad                                                                                                    | Tramitar procedimientos y actuaciones administrativas.                                                                                                    |  |
| Legitimación                                                                                                    | Cumplimiento de una misión realizada en interés público o en el ejercicio de poderes públicos otorgados a esta Entidad.                                                |  |
| Destinatarios                                                                                                    | Se cederán datos, en su caso, a otras Administraciones Públicas y a los Encargados del Tratamiento de los Datos. No hay previsión de transferencias a terceros países. |  |
| Derechos                                                                                                    | Acceder, rectificar y suprimir los datos, así como otros derechos, tal y como se explica en la información adicional.                                                  |  |
| Información Adicional                                                                                                    | Puede consultar la información adicional y detallada sobre Protección de Datos en la siguiente dirección Protección de datos                                           |  |

### 13. DEBE MARCAR LA DECLARACIÓN:

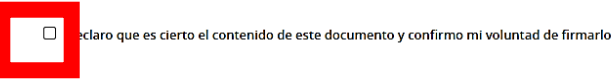

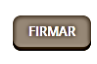

Volver al paso anterior